うるま市のママ&パパへ

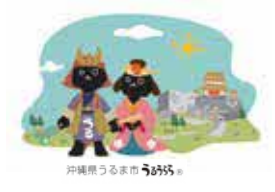

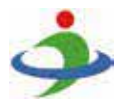

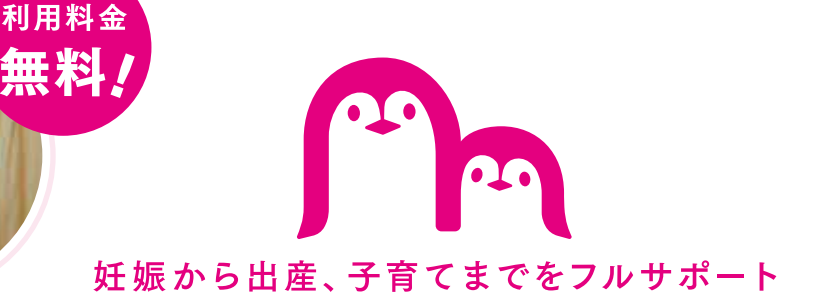

うるま市子育てアプリ

# うるPon

## 母子手帳交付申請・予約は

### **うるPon**から!

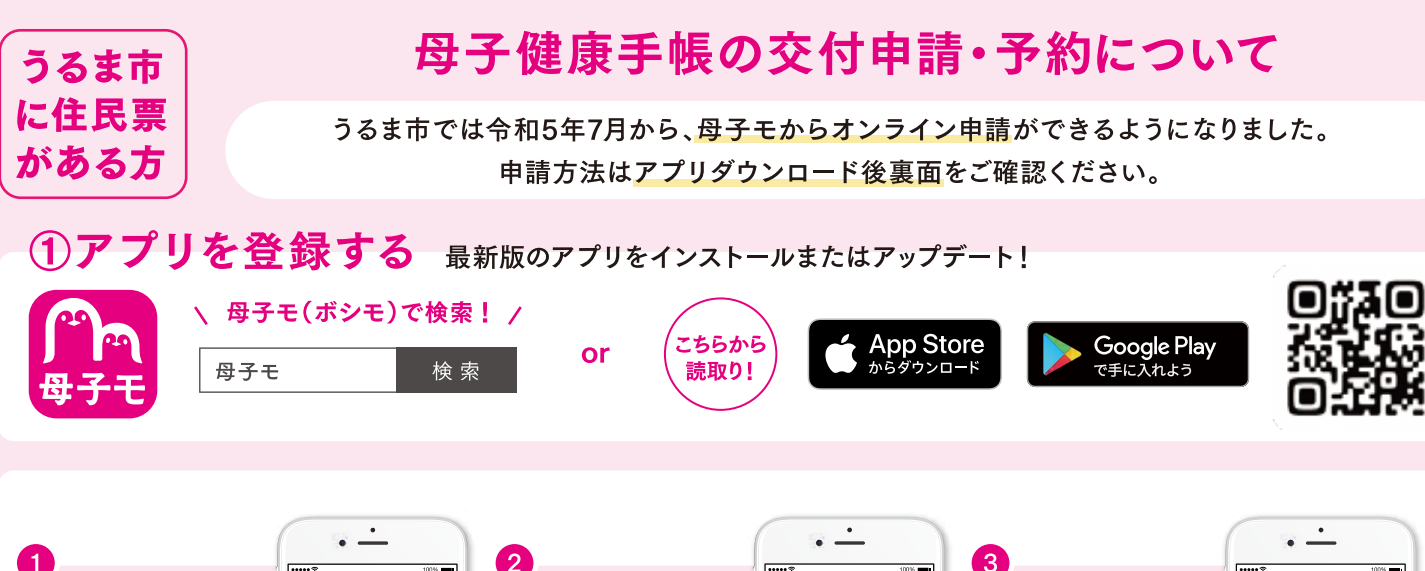

-----...... あなたのプロフィール 妊娠中のお子さまの アカウント連携or を登録しよう! 情報を登録しよう! #12. メール登録をしよう! Contraction and the ഒ 0 お住まいの地域の郵便 胎児やお子さまの情報 お手持ちのID、 番号を登録してください を登録すると、成長に合 もしくはメールアドレス 地域の育児情報を受け った情報がお知らせさ (※)を選択してください 取ることができます れます ※第2子以降のご登録は、HOME画面右上3本線→設定→「お子さまを登録」からご登録ください。 (※)「メールアドレスの登録」で返信メールが届かない場合 ① 迷惑メール対策等で、ドメイン指定受信を設定されている可能性がございます。お手数をおかけいたしますが、ドメインを受信できるように設定してください。@mchh.jp ② GmailやFacebookアカウントなど、その他のご登録方法をお試しください。SNSアカウントで登録することで、利用者の許可なく投稿されることは一切ございません。 Apple および Apple ロゴは米国その他の国で登録された Apple Inc. の商標です。App Storeは、Apple Inc.のサービスマークです。 Google Play および Google Play ロゴは Google LLC の商標です。 ※掲載している画面イメージは、アプリの画面や機能がアップデートすることで実際と異なる場合があります。 サービスに関するお問い合わせ その他お問い合わせ

> 株式会社エムティーアイ コンタクトセンター E-mail:boshi\_info@cc.mti.co.jp

うるま市役所 子育て包括支援課 電話:098-989-0220 受付時間:8:30 ~ 17:15(土日祝日・年末年始は除く)

#### ②アプリから「母子健康手帳の交付申請」を提出

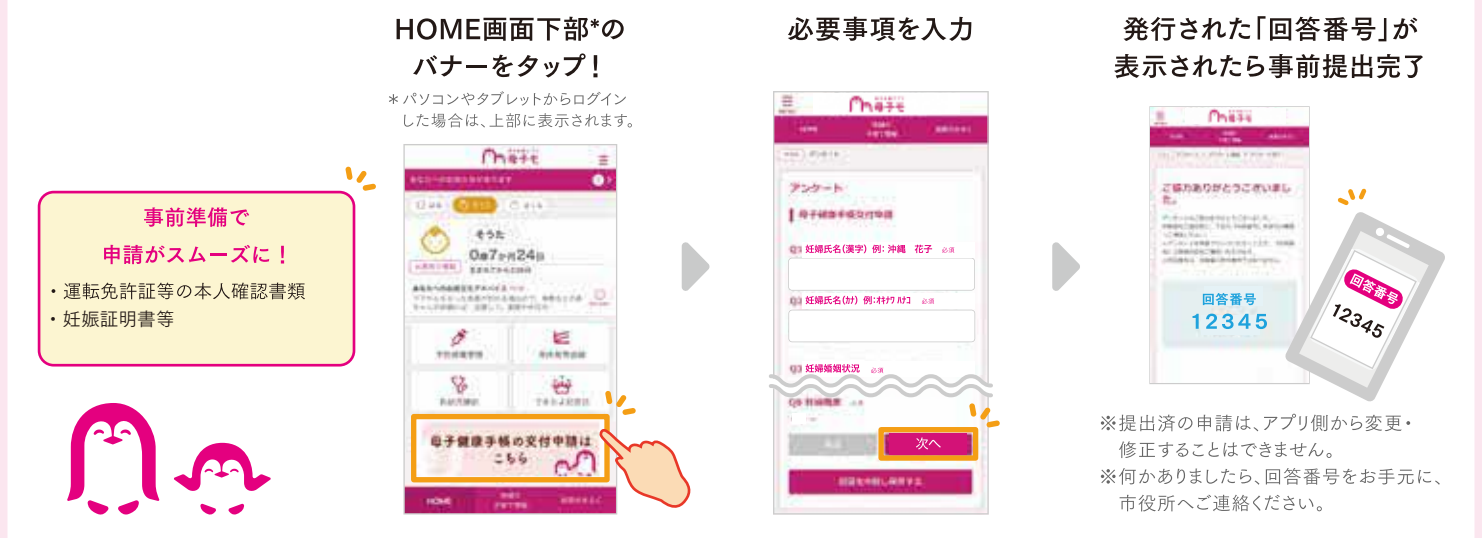

#### ③アプリから交付希望日の選択(回答番号表示画面からも予約できます)

アプリ下部の「地域の子育て情報」から「うるま市 オンライン予約」をタップ。 「母子手帳交付」を選択し、交付希望日時と時間帯を選択。詳細を確認し、「web予約する」をタップ!

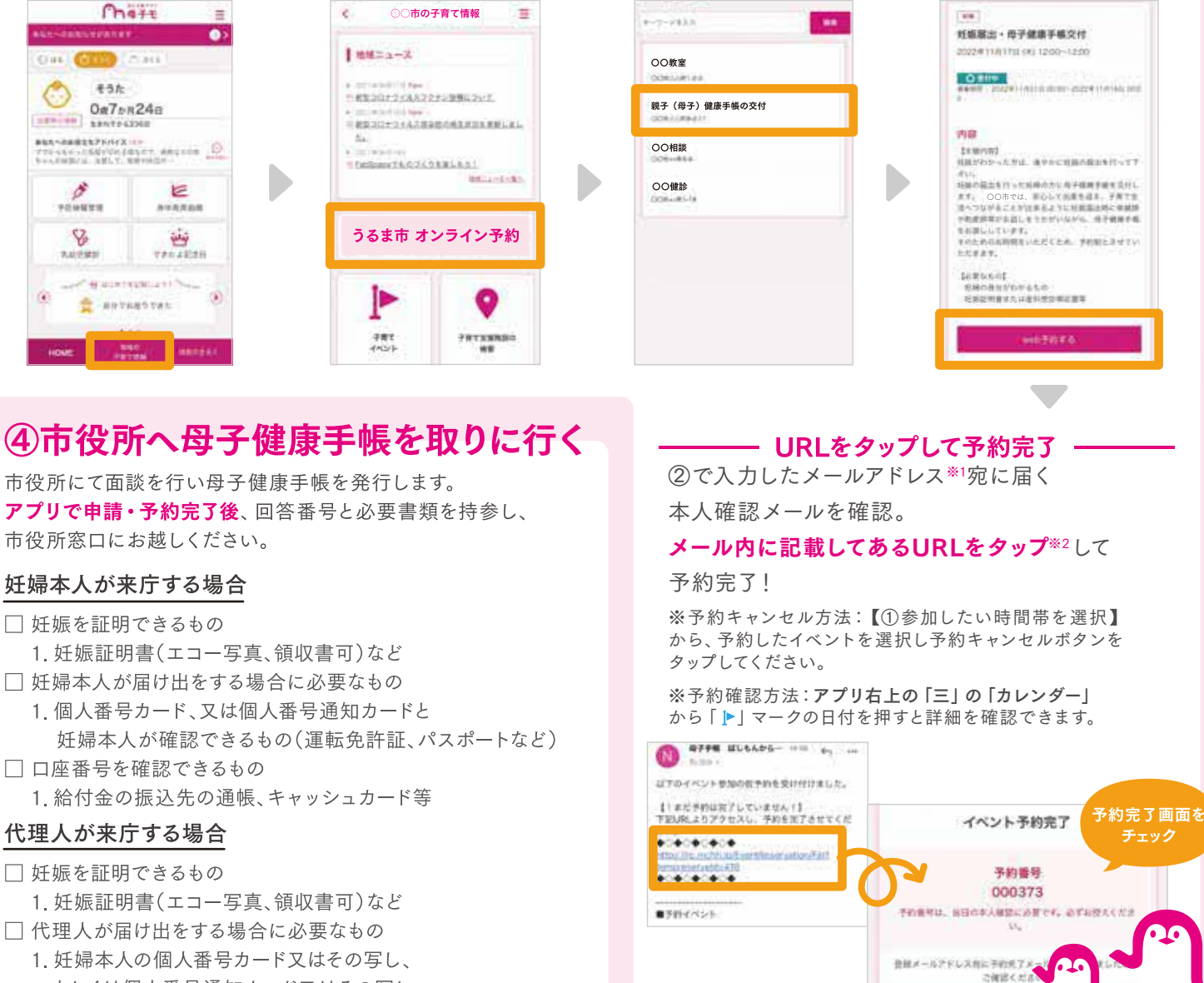

- もしくは個人番号通知カード又はその写し 2. 代理人の本人確認ができるもの
- (個人番号カード、運転免許証、パスポートなど) □ 口座番号を確認できるもの
  - 1. 給付金の振込先の通帳、キャッシュカード等

お手数をお掛けしますが、以下のドメインを受信できるように設定してください。 【@mchh.jp】 (※2) ご利用いただいているメールによっては、リンクをタップできない可能性がございます。 お手数をお掛けしますが、URLをコピーしていただき、safari等に直接貼り付けてください。

(※1) 仮予約時にメールが届かない場合、迷惑メール対策等で、ドメイン指定受信を

設定されている可能性がございます。